# Через сайт платить легко!

1. Перейдите на сайт сайт GATCHINA.RU

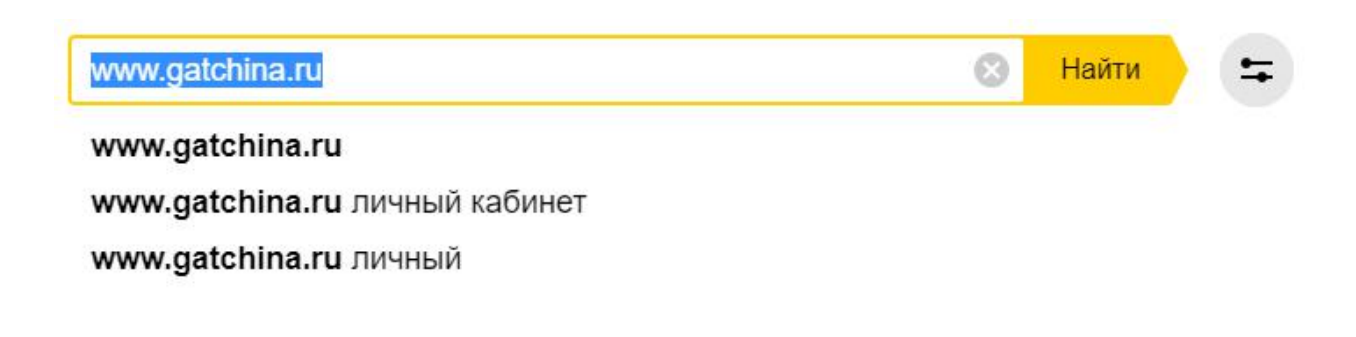

2. Нажмите на вкладку «личный кабинет»:

| ▲ для частных лиц | Для БИЗНЕСА             | _                            | 🖣 СЛУЖБА ПОДДЕРЖКИ | <b>Ф</b> ОРУМ                                                   | 🖾 ПОЧТА           | <ul> <li>ЛИЧНЫЙ КАБИНЕТ</li> </ul> |  |
|-------------------|-------------------------|------------------------------|--------------------|-----------------------------------------------------------------|-------------------|------------------------------------|--|
|                   |                         | Гатчина<br>Как подключиться? | +7<br>Врем<br>Выхо | (812) 380-50-<br>ия работы: с 9:00 до<br>одные: с 11:00 до 20:0 | 60<br>20:00<br>00 | Обратный звонок                    |  |
| 🧭 Интернет        | <b>Ш</b> Способы оплаты | <b></b> Цифровое ТВ*         | 🔿 Услуги           | 🕗 Акции                                                         | Новости           | 🖂 Контакты                         |  |

3. Заполните поля и нажмите зелёную кнопку «войти»:

# Вход в Личный кабинет

| Логин  |         |  |
|--------|---------|--|
| Пароль |         |  |
|        | 🕣 Войти |  |

Логин и пароль указаны в регистрационной карте

# 4. Прочтите информацию. Нажмите зелёную кнопку «пополнить» или вкладку «пополнить счёт»:

| 🛧 Главная 🛛 🕴 Операции со счетом 🛛 🤪 Пополнить счет |                     | 🛱 Ha                   | стройки 🕒 Выход   |  |  |
|-----------------------------------------------------|---------------------|------------------------|-------------------|--|--|
| Информация об абоненте                              | Подключения         |                        |                   |  |  |
| Concerns 1922-15                                    | Адрес               | Статус                 | Стоимость         |  |  |
| Средств на счете: 1832,15                           | Гатчина, Изотова,   | Оплачено до 17.12.2018 | 600 ₽ (1 месяц)   |  |  |
| Номер счета (AID):                                  | Борницы,            | Оплачено до 11.12.2018 | 2 000 ₽ (1 месяц) |  |  |
| Услуга «Обещаный платеж»<br>Статус: Доступна        | Гатчина, Рощинская, | Оплачено до 18.12.2018 | 500 Р (1 месяц)   |  |  |

Если хотите получить доступ к управлению услугами или сменить тарифный план, нажмите на свою «точку подключения».

Если доступ к сети заблокирован то, воспользуйтесь услугой «Обещанный платёж».

5. Если Вы хотите подключить услугу «Автоплатеж» нажмите «Настроить». Если нет переходите к пункту 8.

| ft D | авная 👫 Операции со счетом ₽ | Пополнить счет | 🌣 Настройки 🕞                                      | Выход |
|------|------------------------------|----------------|----------------------------------------------------|-------|
|      | Варианты оплат               | ы              | Информация о платеже                               |       |
|      | Валюта                       | Комиссия, %    | Реккомендуемый размер платежа: 1200                |       |
| ۲    | VISA / Mastercard / Мир      | 0              | Сумма к занесению на счет: 😰 1200 .0               | 00    |
| 0    | Qiwi                         | 5,6            |                                                    |       |
| 0    | WebMoney                     | 3,7            |                                                    | -     |
| 0    | Яндекс.Деньги                | 5,5            | Сумма к оплате с учетом комиссии: 1200.00 ₽ Оплати | ть    |
| 0    | MTC                          | 4              |                                                    |       |
| 0    | Билайн                       | 5,8            |                                                    |       |
| 0    | Мегафон                      | 5,8            | Автоплатеж                                         |       |
| 0    | Теле2                        | 5,8            | x (C                                               |       |
| 0    | Теле2                        | 5,8            | Статус услуги: Отключен 🛕 🗾 🔅 Нас                  | грои  |

# 6. Внимательно ознакомьтесь с описанием. Согласитесь с условиями и поставьте «галочку». Нажмите на кнопку «Выключена»

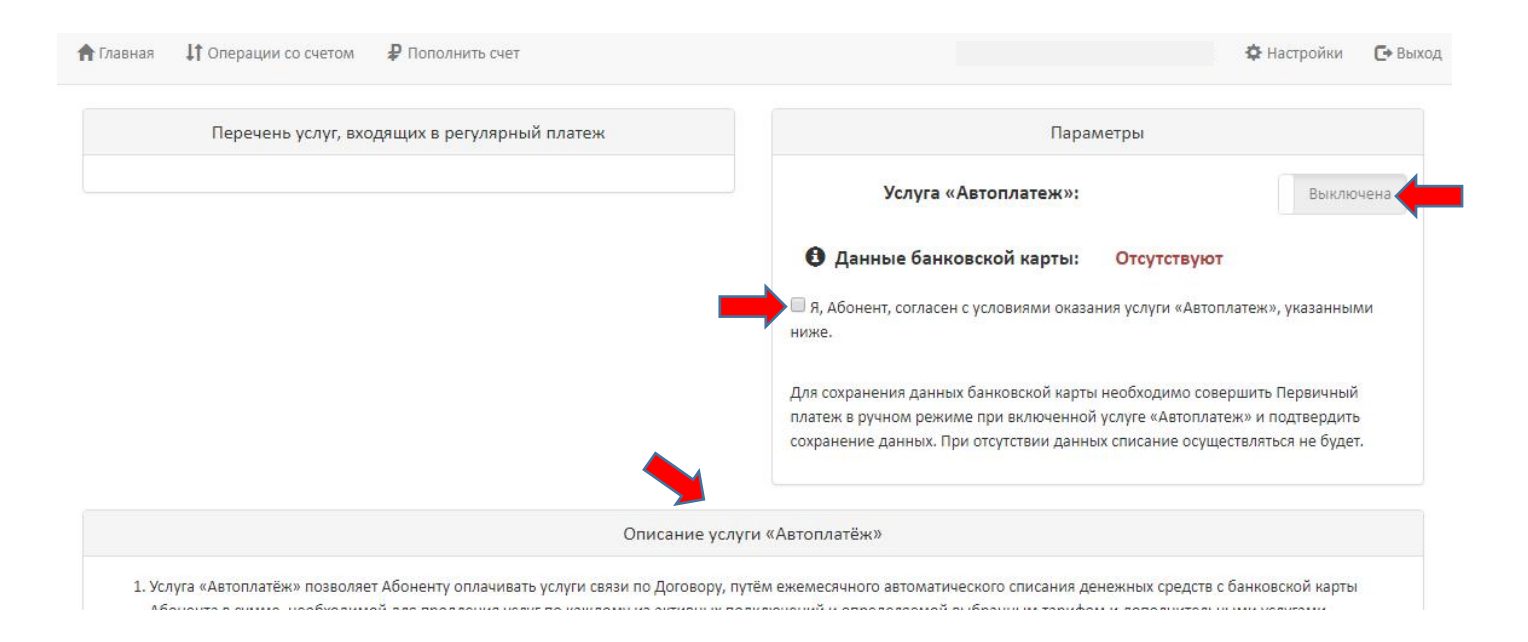

### 7. Статус услуги поменялся. Нажмите на вкладку «Пополнить счет»

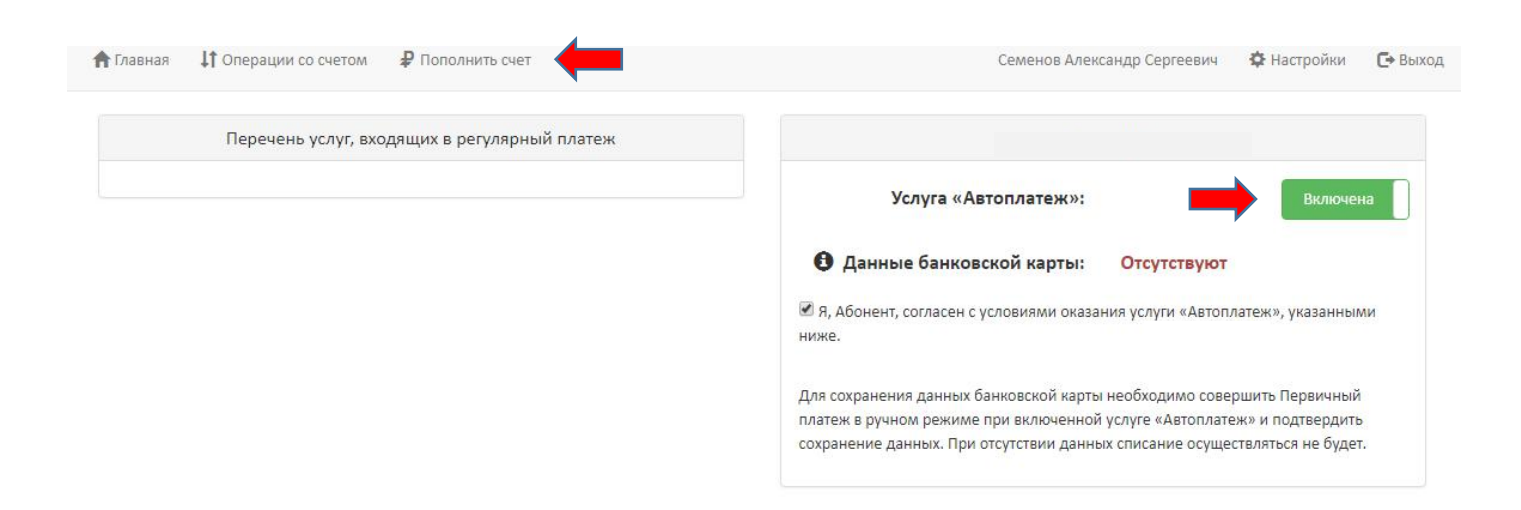

## 8. Выберите вариант оплаты - VISA/Mastercard/Мир. Внесите в поле сумму и нажмите«Оплатить»:

| Варианты оплаты |                       |             | Информация о платеже               |                   |                                                                                                    |
|-----------------|-----------------------|-------------|------------------------------------|-------------------|----------------------------------------------------------------------------------------------------|
|                 | Валюта                | Комиссия, % | Реккомендуемый размер платежа:     | 1200              |                                                                                                    |
| • VIS           | SA / Mastercard / Мир | 0           | Сумма к занесению на счет:         | ₽ 120d            | .00                                                                                                    |
| Qiv Qiv         | wi                    | 5,6         | epinine il sufficientito ne e terr | -                 |                                                                                                    |
| O We            | ebMoney               | 3,7         | Сумма к оплате с учетом комиссии:  | 1200.00 ₽ Оплатит | P. material and the second states of the second states of the second sta |
| 🔘 Ян            | декс.Деньги           | 5,5         |                                    |                   |                                                                                                    |
| M               | тс                    | 4           |                                    |                   |                                                                                                    |
| 🔘 Би            | лайн                  | 5,8         |                                    |                   |                                                                                                    |
| Me              | егафон                | 5,8         | Автоплатеж                         |                   |                                                                                                    |
| Te/             | ле2                   | 5,8         |                                    |                   |                                                                                                    |
|                 |                       |             | Статус услуги: Вклю                | чен 🛕             | 💠 Настроить                                                                                                    |

#### 9. Подтвердите платёж нажав на кнопку «Оплатить»:

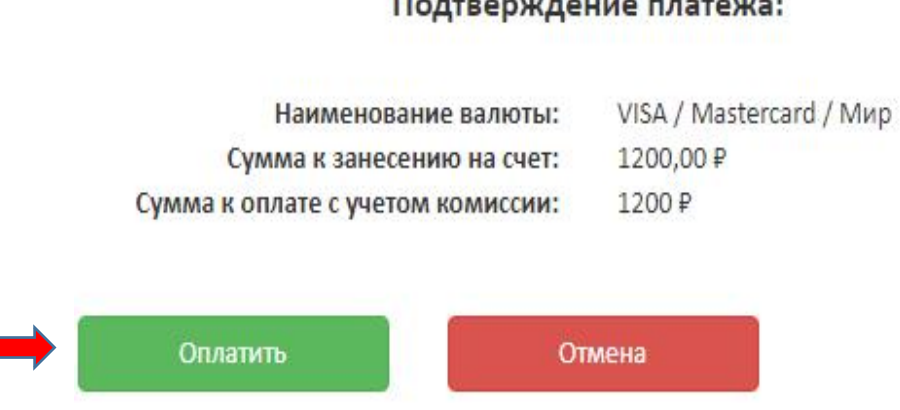

### Подтверждение платежа:

## 10. Проверьте данные. Внесите свой email для отправки Вам электронного чека. Нажмите перейти к оплате:

| 1. Выбор спосо             | ба оплаты                             | 2. Оплата счет         | a                   |
|----------------------------|---------------------------------------|------------------------|---------------------|
| VISA MasterCard            | Стоимость заказа:<br>Описание заказа: | 1 200.00 руб.<br>AID   |                     |
| MN5                        | Итого к оплате:                       | 1 200.00 руб.          |                     |
|                            | Email для чека:                       | Укажите Ваш em         | ail                 |
| Перейти к оплате Выбрать д |                                       | другой способ оплаты   | Вернуться в магазин |
| Мы не храним кон           | фиденциальные данные, вв              | одимые при оплате. Они | Secured by () thaw  |

Чек отправляется на указанную электронную почту. Будьте внимательны.

#### 11. Заполните поля и нажмите оплатить:

| РФИ банк      | Обратиться в службу полдержки                                                                                                    |  |
|---------------|----------------------------------------------------------------------------------------------------|--|
| на 1200.0 кив |                                                                                                    |  |
|               | Оплата любой картой                                                                                                    |  |
|               | Срок действия  Ф ПОД Срок действия  Ф ПОД Срок действия  Ф ПОД Срок действия  Ф ПОД Срок действия  Ф СОС Ф СОС Ф Сосс В зандрия на обратной стороне вартия                                |  |
|               | Укажите здрес зл. почты для получения уведомления об оплате<br>Укажите здрес зл. почты для получения уведомления об оплате<br>Одробное описание порядка предоставления услуги<br>Оплатить |  |

Для подключения услуги «Автоплатеж» согласитесь с условиями повторных списаний.

Далее для оплаты руководствуйтесь инструкцией Вашего банка. Спасибо!